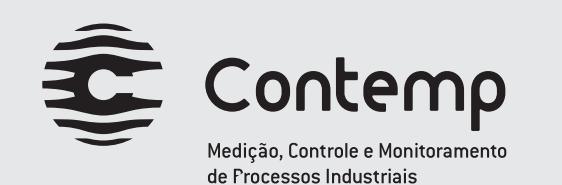

# MANUAL DE INSTRUÇÕES CABO CONFIGURADOR mod.: D201

Revisão 1

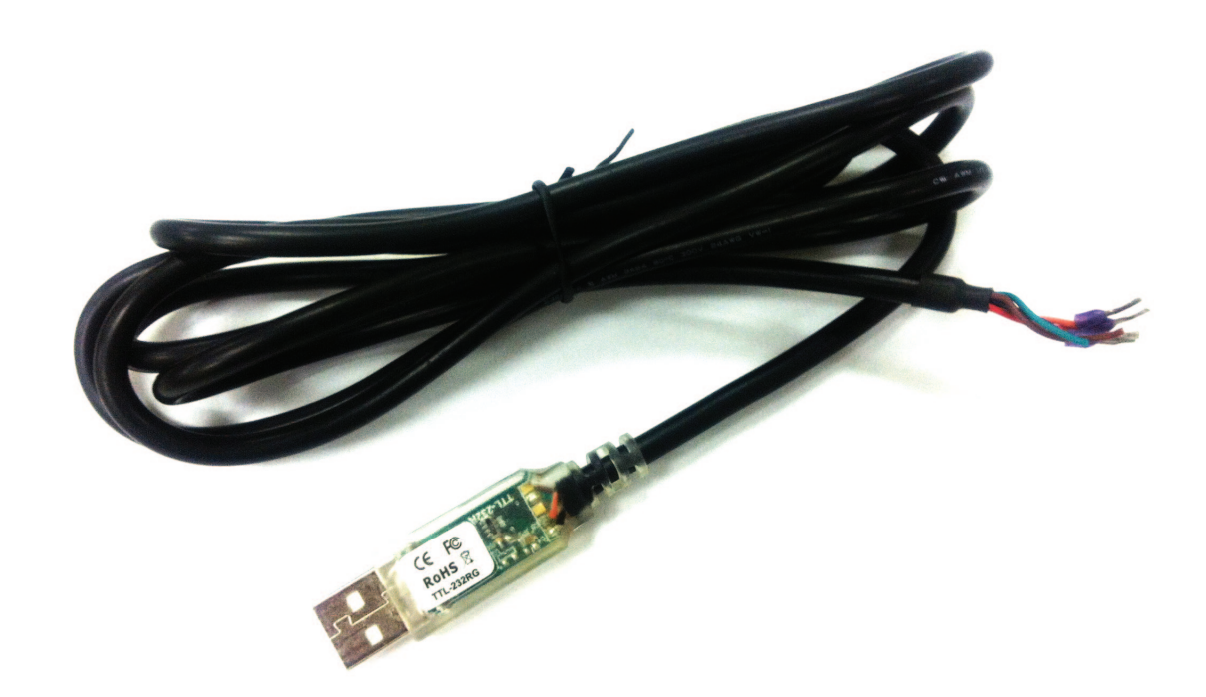

#### **CONTEMP IND. COM. E SERVIÇOS LTDA.** Al. Araguaia, 204 - CEP 09560-580 S. Caetano do Sul - SP - Brasil Fone: 11 4223-5100 - Fax: 11 4223-5103 vendas@contemp.com.br

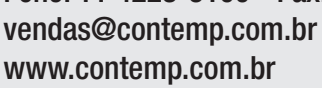

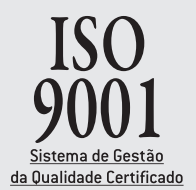

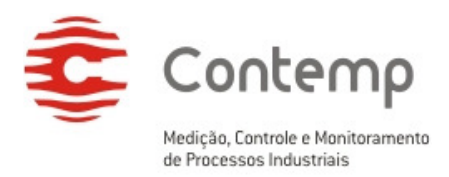

# ÍNDICE

| 1. | INTRODUÇÃO3                                          |
|----|------------------------------------------------------|
| 2. | ITENS INCLUSOS NA EMBALAGEM                          |
| 3. | ESPECIFICAÇÃO DO PRODUTO                             |
|    | 3.1 CONEXÃO USB                                      |
|    | 3.2 CONEXÃO UART TTL 3V3                             |
|    | 3.3 INFORMAÇÕES ADICIONAIS4                          |
| 4. | PAINEL DO PRODUTO4                                   |
| 5. | INSTALAÇÃO DO <i>DRIVER</i> 4                        |
| 6. | DETECÇÃO DA PORTA COM E CONFIGURAÇÃO DA COMUNICAÇÃO7 |
| 7. | VERIFICANDO O NÚMERO DA PORTA COM7                   |
| 8. | GARANTIA11                                           |

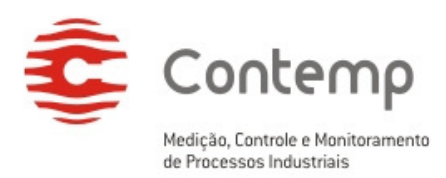

# 1. INTRODUÇÃO

O Cabo Configurador D201 é indicado para a conexão de equipamentos que comportem padrão elétrico UART TTL 3V3 a computadores via porta USB.

A operação é totalmente amigável: a detecção do produto é automática e a instalação do *driver* de comunicação é feita diretamente do CD do produto.

Este produto é indicado para configuração do transmissor de temperatura e umidade S501 via aplicativo S501 Connect.

### 2. ITENS INCLUSOS NA EMBALAGEM

- Cabo Configurador D201.
- CD para instalação do *driver* do conversor.

# 3. ESPECIFICAÇÃO DO PRODUTO

### 3.1 CONEXÃO USB

- Compatível com USB 2.0
- Taxa de transferência: Velocidade máxima de 12Mbps
- Detecção automática da porta COM
- Conector USB tipo A
- Alimentação do cabo pela própria USB

### 3.2 CONEXÃO UART TTL 3V3

- Pinagem (quatro fios):
  - Linha de recepção de dados RX (fio amarelo)
  - Linha de transmissão de dados TX (fio laranja)
  - GND, Negativo da alimentação (fio preto)
  - 3V3, Positivo da alimentação (fio vermelho)
- Velocidade de comunicação (auto detectável): 300bps a 3Mbps
- Paridade (auto detectável): nenhuma, ímpar, par, space ou mark
- Tamanho da palavra (auto detectável): 7 ou 8 bits
- Stop bits (auto detectável): 1 ou 2 bits
- Controle de fluxo: X-on / X-off e/ou por hardware
- Fonte para alimentação para outros dispositivos: 3V3 / 50mA

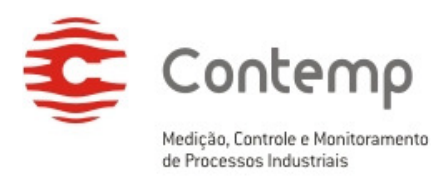

### 3.3 INFORMAÇÕES ADICIONAIS

- Tamanho do cabo: 1,8m
- Driver de instalação: CD que acompanha o conversor Disponível para:
  - Windows 98, 98SE, ME, 2000, Server 2003, XP and Server 2008
  - Windows XP e XP 64-bit
  - Windows Vista e Vista 64-bit
  - Windows XP Embedded
  - Windows CE 4.2, 5.0 and 6.0
  - Mac OS 8/9, OS-X
  - Linux 2.4
  - Windows 7 e 7 64-bit
- Temperatura de operação: -40ºC a 85ºC
- Certificações: FCC, CE e RoHS

### 4. PAINEL DO PRODUTO

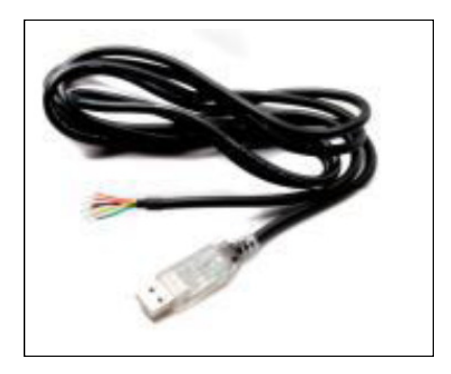

1 – Cabo Configurador D201

# 5. INSTALAÇÃO DO DRIVER

Ao conectar o Cabo Configurador D201 à porta USB do computador, o sistema operacional encontrará o novo *hardware* automaticamente, e apresentará a tela seguinte. Clique com o botão esquerdo do *mouse* sobre a opção "Não, não agora" e em seguida sobre o botão "Avançar".

Caso o novo *hardware* não seja encontrado automaticamente, acesse o "Painel de Controle" e em seguida "Adicionar Novo Hardware".

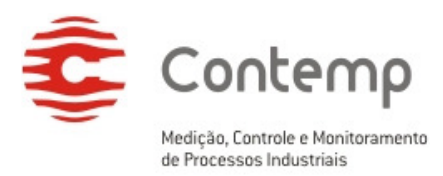

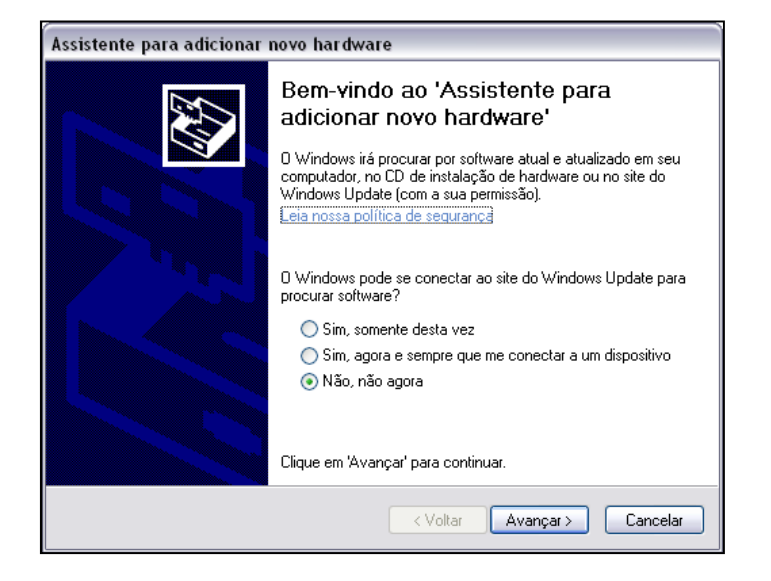

#### 2 – Assistente para adicionar novo hardware

Selecione a opção "Instalar de uma lista ou local específico (avançado)", e clique com o botão esquerdo do *mouse* sobre o botão "Avançar".

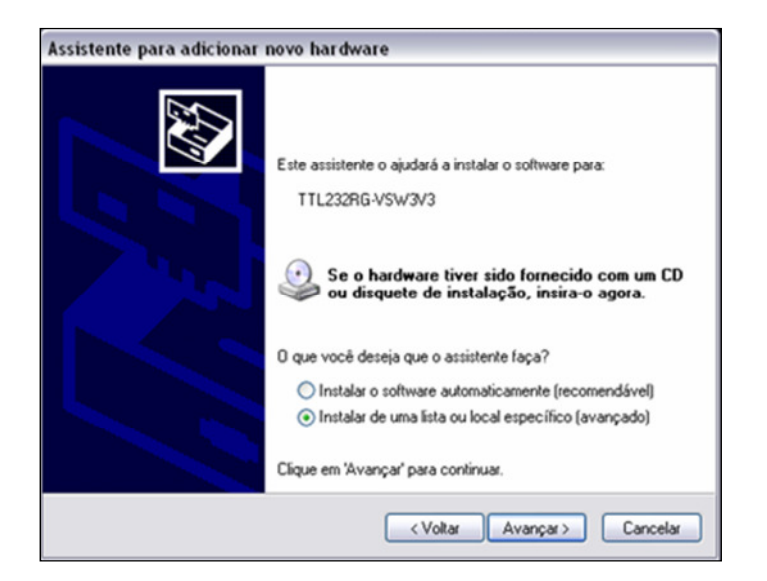

#### 3 – Instalar de uma lista ou local específico (avançado)

Dentro da opção "Procurar o melhor driver nestes locais", marque as opções "Pesquisar mídia removível" e "Incluir este local na pesquisa". Clique com o botão esquerdo do *mouse* sobre o botão "Procurar" e localize a pasta do *driver* desejado contido no CD que acompanha o produto.

Clique com o botão esquerdo do mouse sobre o botão "Avançar".

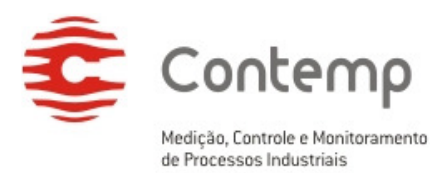

| sistente pa<br>Escolha as | ra atualização de hardware<br>opções de pesquisa e instalação.                                                                                                |
|---------------------------|----------------------------------------------------------------------------------------------------|
| <ol> <li>Procu</li> </ol> | rar o melhor driver nestes locais.                                                                                                    |
| Use a<br>camin            | s caixas de seleção abaixo para limitar ou expandir a pesquisa padrão, que inclui<br>hos locais e mídia removível. Será instalado o melhor driver encontrado. |
|                           | Pesquisar mídia removível (disquete, CD-ROM)                                                                                                    |
|                           | Incluir este local na pesquisa:                                                                                                    |
|                           | D:\DRIVER\DRIVER WINDOWS 32 Procurar                                                                                                    |
| 🚫 Não p                   | esquisar. Escolherei o driver a ser instalado.                                                                                                    |
| Escol                     | na esta opção para selecionar o driver de dispositivo na lista. O Windows não<br>te que o driver selecionado será a melhor escolha para o bardware            |
| garan                     |                                                                                                    |
|                           |                                                                                                    |
|                           | < Voltar Avançar > Cancelar                                                                                                    |

#### 4 – Opções de pesquisa e instalação

Neste instante o computador buscará o driver adequado.

Entre a localização e instalação do *driver* achado, o sistema operacional pode perguntar se deseja continuar com a instalação.

Clique com o botão esquerdo do mouse sobre o botão "Continuar assim mesmo".

| Assistente para adicionar novo hardware |                                                  |                             |  |  |  |  |  |
|-----------------------------------------|--------------------------------------------------|-----------------------------|--|--|--|--|--|
| Aguarde e                               | Aguarde enquanto o assistente instala o software |                             |  |  |  |  |  |
| ÷                                       | USB Serial Converter                             |                             |  |  |  |  |  |
|                                         | <b>₩</b>                                         | Ø                           |  |  |  |  |  |
|                                         |                                                  | < Voltar Avançar > Cancelar |  |  |  |  |  |

#### 5 – Localização e instalação do *driver* adequado

Por fim, clique com o botão esquerdo do *mouse* sobre o botão "Concluir", para concluir a instalação.

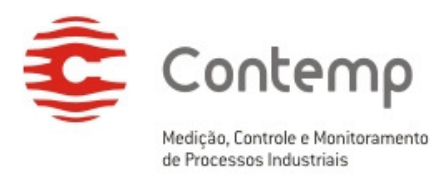

| Assistente para adicionar novo hardware |                                                           |  |  |  |
|-----------------------------------------|-----------------------------------------------------------|--|--|--|
|                                         | Concluindo o 'Assistente para<br>adicionar novo hardware' |  |  |  |
|                                         | O assistente terminou de instalar o software para:        |  |  |  |
|                                         | USB Serial Converter                                      |  |  |  |
|                                         | Clique em 'Concluir' para fechar o assistente.            |  |  |  |
|                                         | <⊻oltar Concluir Cancelar                                 |  |  |  |

6 - Concluindo o assistente para adicionar novo hardware

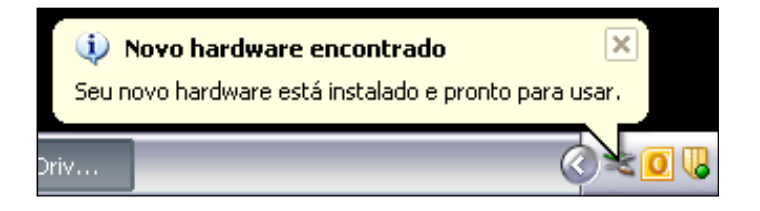

7 – Cabo Configurador D201 pronto para uso

# 6. DETECÇÃO DA PORTA COM E CONFIGURAÇÃO DA COMUNICAÇÃO

Ao final da instalação do *driver* do Cabo Configurador D201, o computador entenderá tal dispositivo como uma porta COM.

Parâmetros como velocidade de comunicação, paridade, stop bits e tamanho da palavra são automaticamente detectáveis, ou seja, são automaticamente ajustados conforme configuração feita no aplicativo a ser utilizado no computador.

# 7. VERIFICANDO O NÚMERO DA PORTA COM

Segue abaixo o procedimento para a verificação do número da porta COM.

Clique com o botão esquerdo do *mouse* sobre o menu "Iniciar" e em seguida sobre "Painel de Controle".

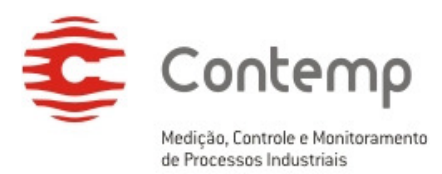

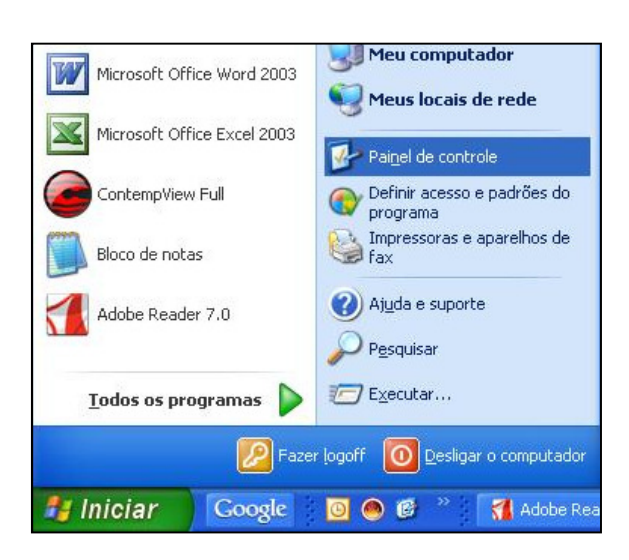

8 – Menu Iniciar – Painel de Controle

Dê um duplo clique com o botão esquerdo do mouse sobre o ícone "Sistema".

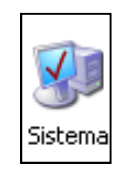

9 – Ícone Sistema

Na tela "Propriedades do sistema", clique com o botão esquerdo do *mouse* sobre a aba "Hardware" e em seguida sobre o botão "Gerenciador de Dispositivos".

| Restaura  | ção do sistema                                                                                                  | Atualizações Automáticas                                               |                                                                                                | Remoto                            |  |
|-----------|----------------------------------------------------------------------------------------------------|------------------------------------------------------------------------|------------------------------------------------------------------------------------------------|-----------------------------------|--|
| Geral     | Nome do co                                                                                                    | mputador                                                               | Hardware                                                                                       | Avançado                          |  |
| Gerencia  | idor de dispositivos                                                                                            |                                                                        |                                                                                                |                                   |  |
| X         | O Gerenciador de<br>hardware instalad<br>propriedades de c                                                      | e dispositivos<br>los no compu<br>qualquer dispo                       | lista todos os disposil<br>tador. Use-o para alti<br>ositivo.                                  | tivos de<br>erar as               |  |
|           |                                                                                                    |                                                                        | Gerenciador de di                                                                              | spositivos                        |  |
| Drivers   |                                                                                                    |                                                                        |                                                                                                |                                   |  |
|           | A assinatura de dri<br>drivers instalados                                                                       | ivers permite<br>com o Windo                                           | confirmar a compatib<br>ws. 0 Windows Upd                                                      | ilidade dos<br>ate permite        |  |
|           |                                                                                                    | como o Wind                                                            | towe ee conecta ao                                                                             | Windows                           |  |
|           | Update para obter                                                                                               | como o Wind<br>drivers.                                                | dows se conecta ao '                                                                           | Windows                           |  |
|           | Assinatura de                                                                                                   | como o Wind<br>drivers.                                                | dows se conecta ao<br>Windows Up                                                               | Windows                           |  |
| Perfis de | Assinatura de<br>Assinatura de<br>hardware<br>Os Perfis de hardr<br>armazenar diferen                           | como o Wind<br>drivers.<br>e driver<br>ware forneces<br>tes configura  | dows se conecta ao<br>Windows Up<br>m um meio de config<br>ções de hardware.                   | Windows<br>date<br>urar e         |  |
| Perfis de | Assinatura de Indud<br>Update para obter<br>Assinatura de<br>hardware<br>Os Perfis de hard<br>armazenar diferen | como o Wind<br>drivers.<br>a driver<br>ware fornecer<br>ites configura | dows se conecta ao<br>Windows Up<br>m um meio de config<br>ções de hardware.<br>Perfis de hard | Windows<br>date<br>urar e<br>ware |  |

10 – Propriedades do sistema

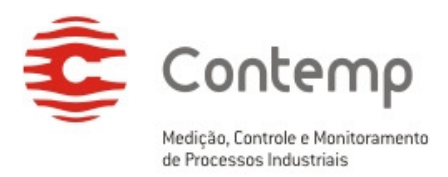

Na tela "Gerenciador de dispositivos", clique com o botão esquerdo do *mouse* sobre o item "Portas (COM & LPT)", no dispositivo intitulado "USB Serial Port (COMX)". O número na posição do "X" corresponde ao número da porta COM.

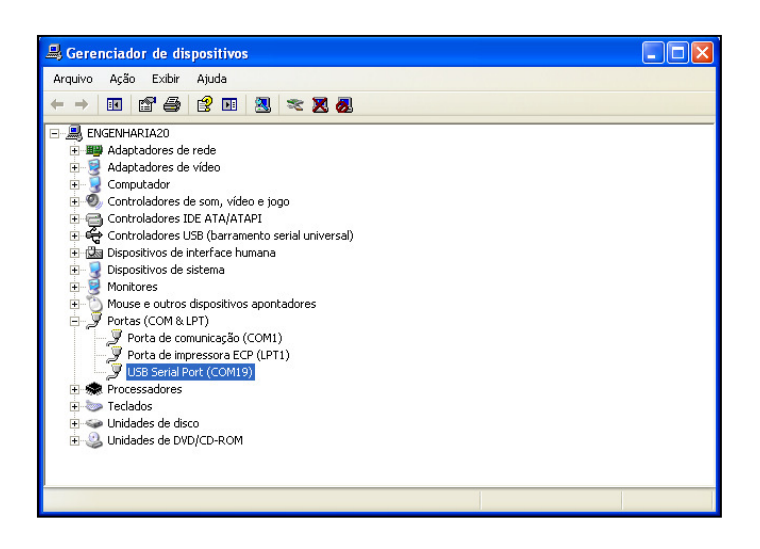

#### 11 – Gerenciador de dispositivos

**Observação:** Caso o item "Portas (COM & LPT)" não possua nenhum dos dois dispositivos citados, sugere-se a instalação/re-instalação dos *drivers*.

Se necessário alterar o número da porta COM, clique com o botão direito sobre o texto "USB Serial Port (COMX)" e selecione a opção "Propriedades".

Selecione a aba "Configurações de porta" e clique no botão "Avançado".

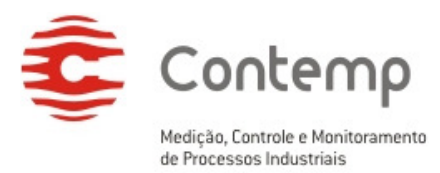

| Proprie | dades de Porta de comunicação (COM1) 🛛 ? 🔀      |
|---------|-------------------------------------------------|
| Geral   | Configurações de porta Driver Detalhes Recursos |
|         | Bits por segundo: 9600                          |
|         | Bits de dados: 8                                |
|         | Paridade: Nenhum                                |
|         | Bits de parada: 1                               |
|         | Controle de fluxo: Nenhum                       |
|         | Avançado Restaurar padrões                      |
|         | OK Cancelar                                     |

12 – Configurações de porta

Selecione o número de porta COM desejada no campo "Número da porta COM" e clique "OK".

| Configurações avançadas para COM1                                                                                                    | ? 🔀            |
|----------------------------------------------------------------------------------------------------|----------------|
| ✓ Usar buffers de fila (requer UART compatível com a versão 16550)<br>Selecione valores menores para corrigir problemas de conexão.<br>Selecione valores mais altos para acelerar o desempenho. | OK<br>Cancelar |
| Buffer de Baixo (1) 🗍 Alto (14) (14) recepção:                                                                                                    | Fadroes        |
| Buffer de Baixo (1) 🗸 Alto (16) (16) transmissão:                                                                                                    |                |
| Número da porta COM: COM1                                                                                                    |                |

13 – Escolha da porta COM

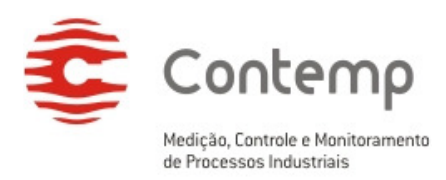

### 8. GARANTIA

O fabricante garante que os configuradores relacionados na Nota Fiscal de venda estão isentos de defeitos e cobertos por garantia de 12 meses a contar da data de emissão da referida Nota Fiscal.

Ocorrendo defeito dentro do prazo da garantia, os configuradores devem ser enviados à nossa fábrica, acompanhados de NF de remessa para conserto, onde serão reparados ou substituídos sem ônus desde que comprovado o uso de acordo com as especificações técnicas contidas neste manual.

#### O que a Garantia não cobre

Despesas indiretas como: fretes, viagens e estadias.

A Contemp não assume nenhuma responsabilidade por qualquer tipo de perda, dano, acidente, ou lucro cessante decorrentes de falha no configurador, tão somente se comprometendo a consertar ou repor os componentes defeituosos, quando comprovado o uso dentro das especificações técnicas.

#### Perda da Garantia

A perda de garantia se processará caso haja algum defeito no configurador e seja constatado que tal fato ocorreu devido à instalação elétrica inadequada e/ou o configurador ter sido utilizado em ambiente agressivo, ter sido modificado sem autorização, ter sofrido violação ou ter sido utilizado fora das especificações técnicas.